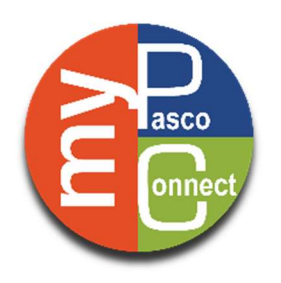

# **FNS VOLUNTARY CLASSES**

# How to...

Register for a class, sign up for a wait list, withdraw from a class, and check your transcript.

## **SIGN IN AND REGISTER**

1. Open Google Chrome to access the internet

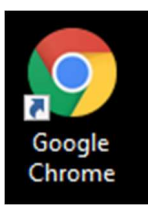

- 2. Go to The Zone website: <u>http://connectplus.pasco.k12.fl.us/do/fns/</u>
- 3. In the Staff menu, select FNS Employee Training:

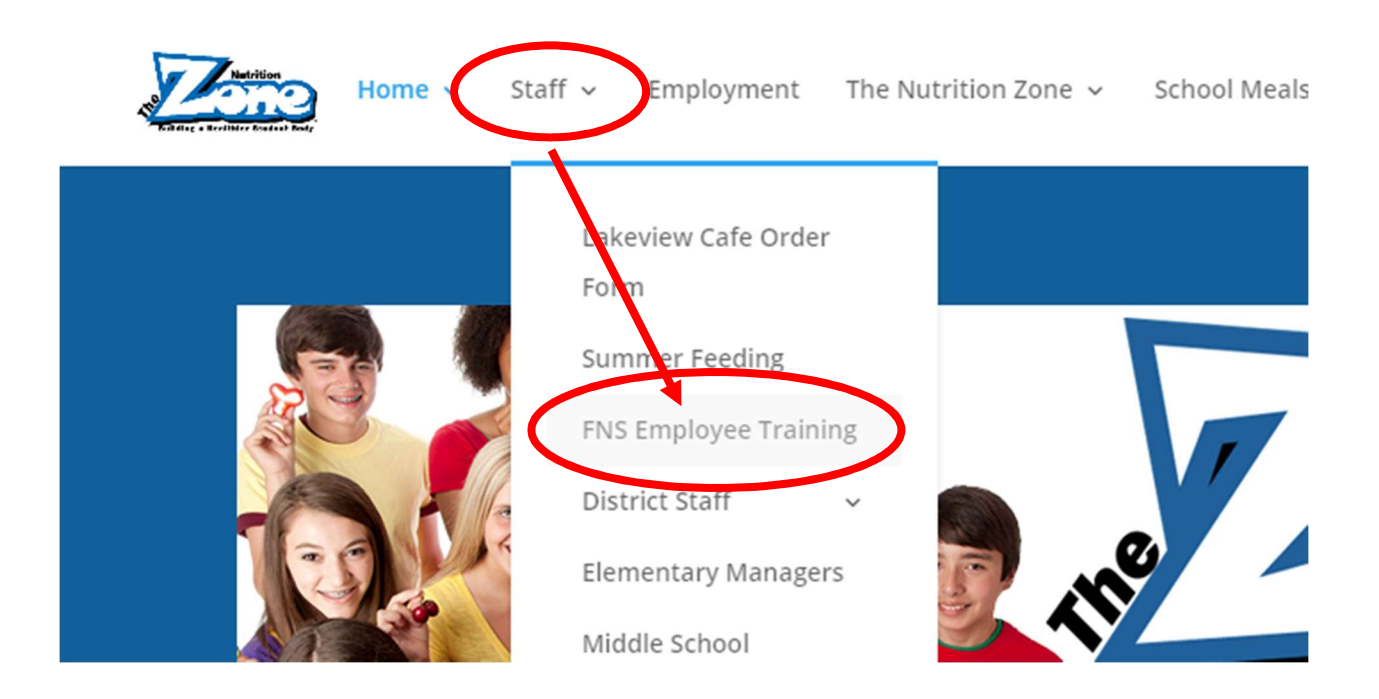

4. Here you can view the class calendar, read class descriptions, and learn how to register/drop a class. Click on "Go to myPascoConnect" to find myPGS and continue with registration, join a wait list, withdrawal from a class, or check your transcript.

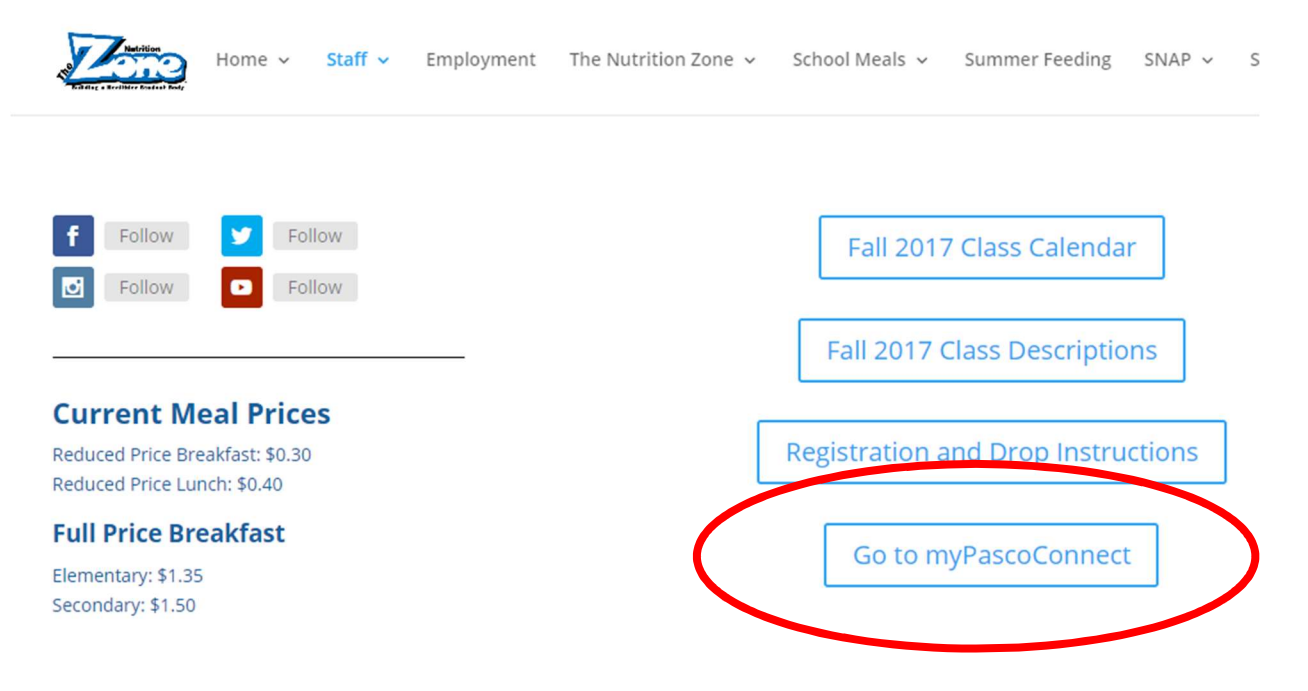

5. Click on "Sign in to myPascoConnect"

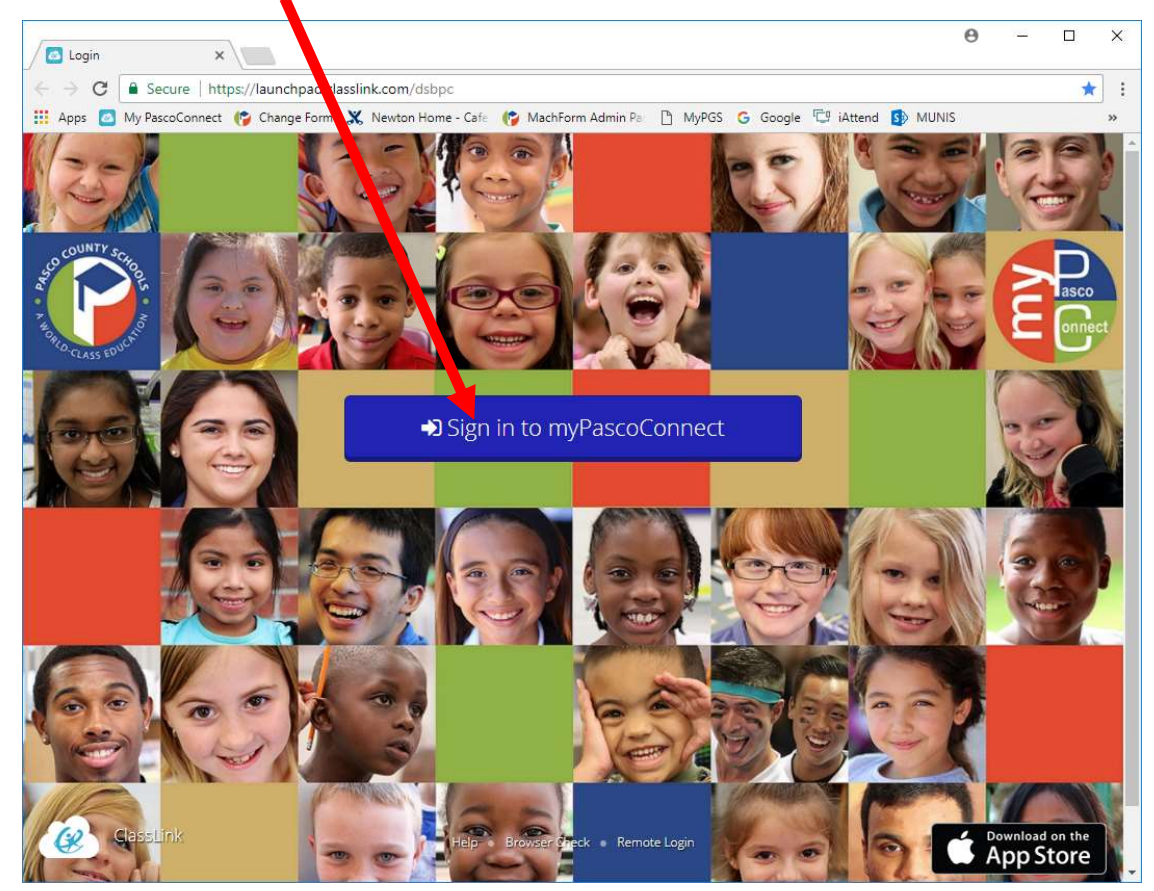

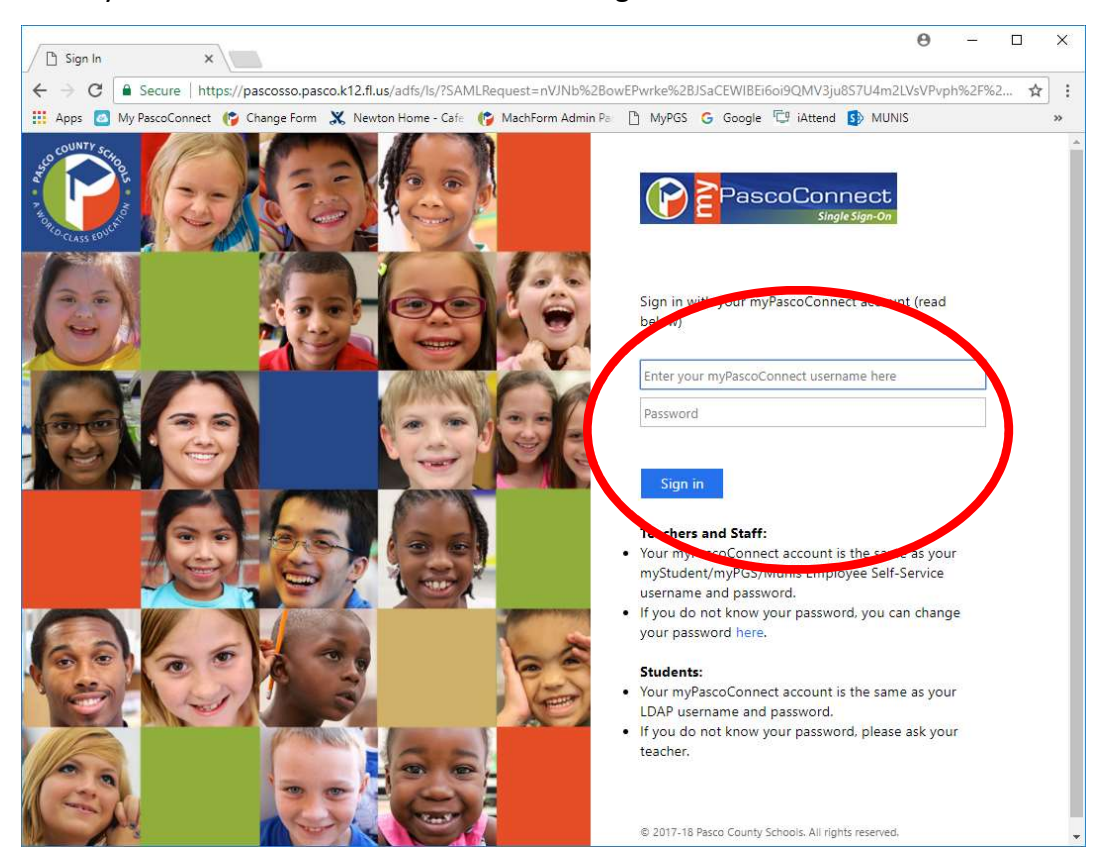

6. Enter your Username and Password. Click "Sign in"

7. Find "myPGS" and click on the icon:

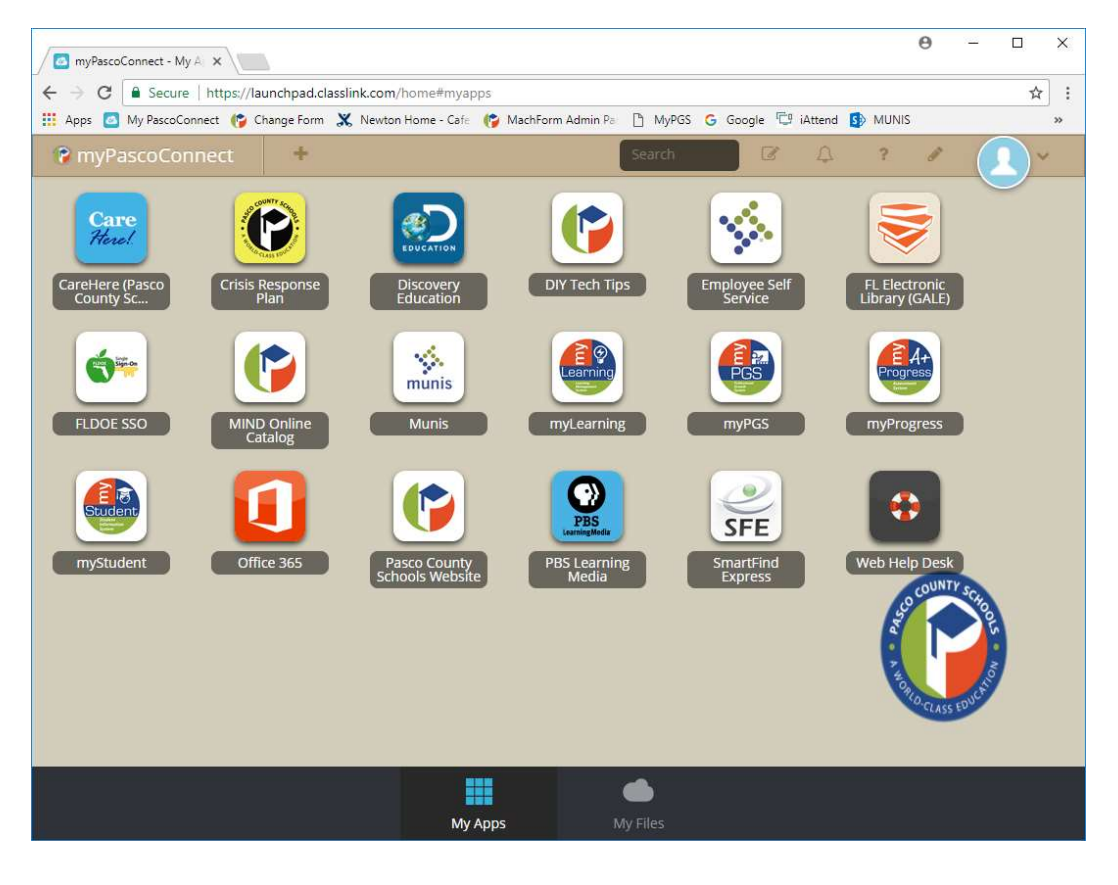

- 8. Once you log in, your Homepage may have a Recommended Training section with FNS classes already displayed. If not, along the top menu, click on "Courses"
- 9. In the Course Search, type "FNS" and click Search to find the Food & Nutrition classes

| Course Search                      |                          |
|------------------------------------|--------------------------|
|                                    | Search                   |
| ● Courses <sup>©</sup> PD Playlist | Advanced Search Show All |

- 10. A list of all FNS courses will display
- 11. Course catalog results key:
  - Narrow the list by subject, category, and more using the checkboxes on the left.
  - Click a thumb tack icon to mark a course (called pinning) for filtering using the button at the top of the list. (This is a great way to save a course for viewing later.)
  - Re-sort the list using the "Sort By" drop-down menu.
  - The course type is designated.
  - Click on a course title to view its Sections and other details.
  - Click "Credit" to view all possible credit types for the course.
  - Based on the course type, you will be provided a link to register, join, or view the course.

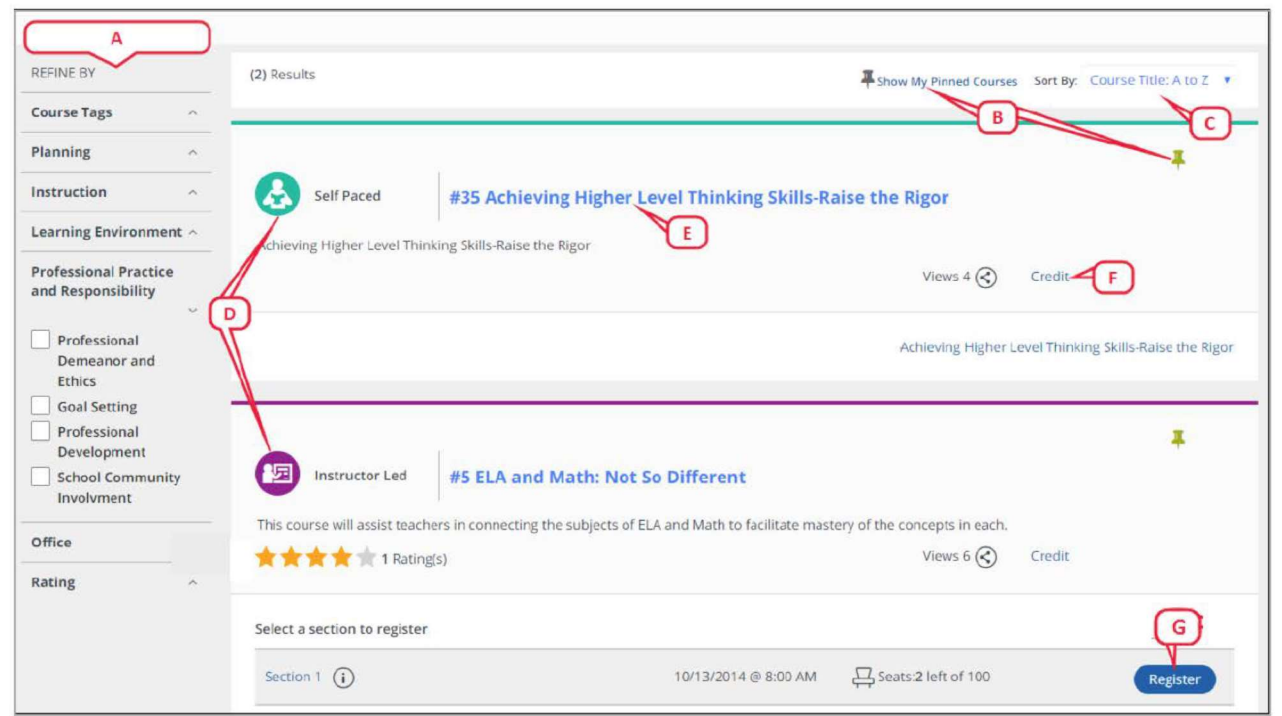

12. Once you've located the course you want to take, click a course or section title to view

details. You can also click the "i" icon for a snapshot of the details.

| Instructor Led #111 FSES School Improvement Plan                                                                                                    |                         |                            |          |  |  |  |  |
|----------------------------------------------------------------------------------------------------|-------------------------|----------------------------|----------|--|--|--|--|
| The activity of participating in the School Improvement Plan Committee for the current school year has been assigned points that may be used for re-certification. |                         |                            |          |  |  |  |  |
| Views 4 Credit                                                                                                    |                         |                            |          |  |  |  |  |
|                                                                                                    |                         |                            |          |  |  |  |  |
| Select a section to register                                                                                                    |                         |                            |          |  |  |  |  |
| Select a section to register                                                                                                    | 03/18/2015 @ 1:00<br>PM | Seats: <b>8</b> left of 50 | Register |  |  |  |  |

## 13. The number of seats available for each section of a class is displayed

| Select a section to register                |                         |                    |          |
|---------------------------------------------|-------------------------|--------------------|----------|
| Responsibility to the Community Section (i) | 03/18/2015 @ 1:00<br>PM | Seats:8 left of 50 | Register |
| Essential Life Skills Section (i)           | 03/18/2015 @ 1:00<br>PM | Seats:4 left of 50 | Register |

## 14. Click "Register" to sign up for the section you want

| elect a section to register                 |                         |                    |          |
|---------------------------------------------|-------------------------|--------------------|----------|
| Responsibility to the Community Section (i) | 03/18/2015 @ 1:00<br>PM | Seats:8 left of 50 | Register |
| Essential Life Skills Section (i)           | 03/18/2015 @ 1:00<br>PM | Seats:4 left of 50 | Register |

### 15. Confirm the section details and then select "Next" to continue with registration

#### Confirm Course Selection

Please confirm the following information to complete the course registration. Click Next to continue

#### **Course Information**

Next

| Course Title:          | ourse Title: FSES School Improvement Plan |         | Facility<br>Address: |                       |
|------------------------|-------------------------------------------|---------|----------------------|-----------------------|
| Section:               | Responsibility to the Community Sect      | ion     | Facility Street      | 7330 Union Park Drive |
| Credit Types:          |                                           | Credits | Address:             |                       |
| How much do<br>I have? | Certification Credit                      | 5.0     | Facility City:       | Sandy                 |
| Castian                |                                           |         | Facility State:      | UT                    |
| Notes:                 |                                           |         | Facility Zip:        | 84070                 |
| Class Dates:           | 03/18/2015 - 11/30/2017                   |         |                      | Мар                   |
|                        |                                           |         |                      |                       |

16. A confirmation screen will appear when you have completed registration.

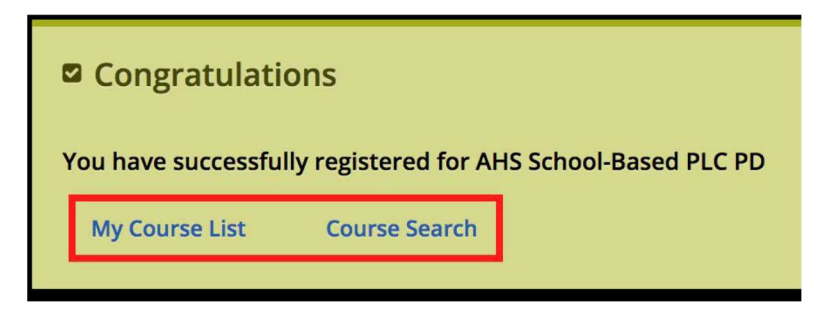

- Click "My Course List" to view the list of courses you have registered for
- Click "Course Search" to search for another course

## JOIN A WAIT LIST

- 1. Once a course has reached its seat limit, it will be designated as "Full". If the course creator enabled a wait list, a "Join Waitlist" button will appear.
- Click on "Join Waitlist" to be placed on the waiting list for that specific class. You will be enrolled if a registered participant withdraws or if the instructor decides to override the seat limit.

| elect a section to register |                          | 1    |               |
|-----------------------------|--------------------------|------|---------------|
| Thursday Session (j)        | 06/29/2015 @<br>12:00 PM | Full | Join Waitlist |

## WITHDRAW FROM A COURSE

- 1. Go to the "Course" tab
- 2. Click on "My Courses"
- 3. Find the course you would like to drop and click on "Withdraw"

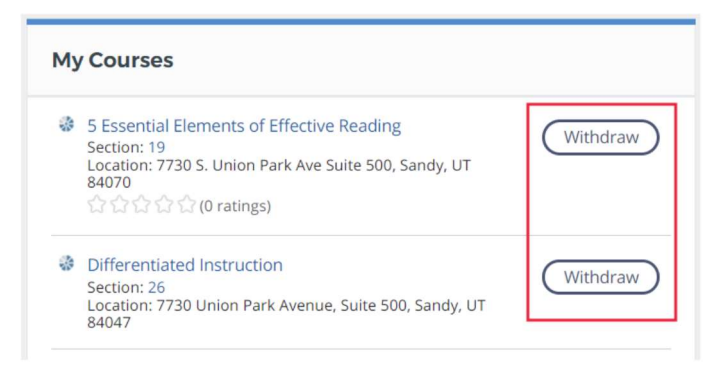

4. Click "Withdraw" again to confirm that you want to drop the class

| Withdraw From Co             | burse                                   |
|------------------------------|-----------------------------------------|
| Please confirm that you wish | n to withdraw from the following course |
| Learner's Name               | Sandbox Teacher1                        |
| Course                       | Differentiated Instruction              |
| Section                      | Summer institute                        |
| Witho                        | Cancel Withdraw Request                 |

## **CHECK YOUR TRANSCRIPT**

- 1. Go to the "Credentials" tab
- Scrolling down the page you will find a Credential section that will house your ServSafe certification, a Credit Bank that outlines your CEUs for this school year, and a Transcript section that summarizes all CEUs taken with Pasco County Schools FNS (including any old Avatar transcripts).
- 3. The Credit Bank will display the total CEUs for FNS Mandatory and FNS Voluntary classes, but will reset every school year to match the validity period.
- 4. The Transcript section will display all classes you have taken including CEUs from prior years as well as old records from Avatar.

Email Pdf Print

|    | to Constant Constant   |          | FEE D. Law FEED |                                                                  |                |                                       |            |            |                    |                  |                        |                                 |
|----|------------------------|----------|-----------------|------------------------------------------------------------------|----------------|---------------------------------------|------------|------------|--------------------|------------------|------------------------|---------------------------------|
| #  | Survey                 | Course # | Section #       | Title                                                            | Component<br># | Component                             | Start Date | End Date   | Completion<br>Date | Certificate<br># | Registration<br>Status | Credit<br>Hours                 |
| 1. | No surveys<br>to take. | 3211.104 | 3211.104.042217 | 3211-104-0317: I'm Manager Leader<br>Cheerleader and Now Coach   | 8505008        | FNS Leadership Skills<br>for Managers | 04/22/2017 | 03/14/2017 | 03/14/2017         | 5234063          | Completed              | 1.0 Credits<br>FNS<br>Mandatory |
| 2. | No surveys<br>to take. | 3453.105 | 3453.105.0417   | 3453-105-0417: The Power of a Goal                               | 8505001        | FNS General Training                  | 04/22/2017 | 04/22/2017 | 04/22/2017         | 9086067          | Completed              | 1.0 Credits<br>FNS<br>Mandatory |
| 3. | No surveys<br>to take. | 2212.101 | 2212.101.0417   | 2212-101-0417: Food Psychology: Why<br>We Eat More Than We Think | 8505001        | FNS General Training                  | 04/21/2017 | 04/21/2017 | 04/21/2017         | 5620710          | Completed              | 1.0 Credits<br>FNS<br>Mandatory |
| 4. | No surveys             | 3216.101 | 3216.101.042017 | 3216-101-0417: Director Roundtables                              | 8505008        | FNS Leadership Skills                 | 04/20/2017 | 04/20/2017 | 04/20/2017         | 580739           | Completed              | 1.0 Credits<br>FNS              |

 To see your specific FNS Mandatory CEUs and your FNS Voluntary CEUs, you can click on the tabs "FNS Mandatory" and "FNS Voluntary".

| All | In-Service Credit | Training Hours | ESE Points E | SOL Reading | FNS Mandatory   | FNS Voluntary  |
|-----|-------------------|----------------|--------------|-------------|-----------------|----------------|
| #   | Survey            | Course #       | Section #    | Title       |                 |                |
| 1.  | No surveys        | 3211.104       | 3211.104.04  | 2217 3211-  | 104-0317: I'm M | lanager Leader |

6. Any of the pages in the Transcript section can be emailed or printed by using the buttons to the right of the tabs:
Email Pdf

| ction #    | Title        | Component<br>#        | Component | Start Date | End Date | Completion<br>Date | Cer<br># |
|------------|--------------|-----------------------|-----------|------------|----------|--------------------|----------|
| ESE Points | ESOL Reading | FNS Mandatory FNS Vol | untary    |            |          |                    |          |

Print

## QUESTIONS

If you have any questions about class registration, please email or call Team Development:

fns\_teamdevelopment@pasco.k12.fl.us

(813) 794-2087